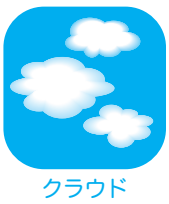

## IIJ GIOリモートアクセスサービス

MacOS X 設定ガイド Version 1.0

Internet Initiative Japan

PPTP按続

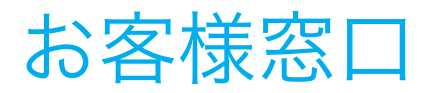

IIJ GIOリモートアクセスサービスでは、あらかじめ登録された運用管理担当者からのお問い合わせのみ受け付けています。 運用管理担当者ではない方からのお問い合わせは受け付けておりませんので、お客様のIIJ GIOリモートアクセス管理者にご相 談ください。

運用管理担当者からのお問い合わせ先は、「IIJ GIOリモートアクセスサービス ご利用の手引き」をご覧ください。。

本文中では、™、®マークは表示しておりません。

©2013 Internet Initiative Japan Inc. All rights reserved.

本サービスの仕様、及び本書に記載されている事柄は、将来予告なしに変更するこ とがあります。

IIJ GIOリモートアクセスサービス MacOS X 設定ガイド Version 1.0 発行:株式会社インターネットイニシアティブ IIJ-GAM009AA-1303CP-00001ZZ

本書は著作権法上の保護を受けています。 本書の一部あるいは全部について、著作権者からの許諾を得ずに、いかなる方法に おいても無断で複製、翻案、公衆送信等することは禁じられています。 IIJ、Internet Initiative Japanは、株式会社インターネットイニシアティブの商標

または登録商標です。 その他、本書に掲載されている商品名、会社名等は各会社の商号、商標または登録 商標です。

## 目次

## お客様窓口

| РРТР                | 4  |
|---------------------|----|
| リモートアクセスVPN接続の設定    | 4  |
| リモートアクセスVPN接続の接続・切断 | 7  |
| L2TP/IPsec          | 8  |
| リモートアクセスVPN接続の設定    | 8  |
| リモートアクセスVPN接続の接続・切断 | 11 |

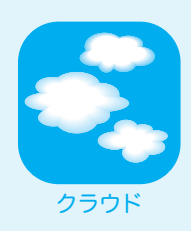

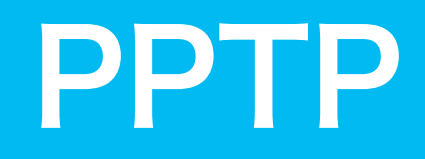

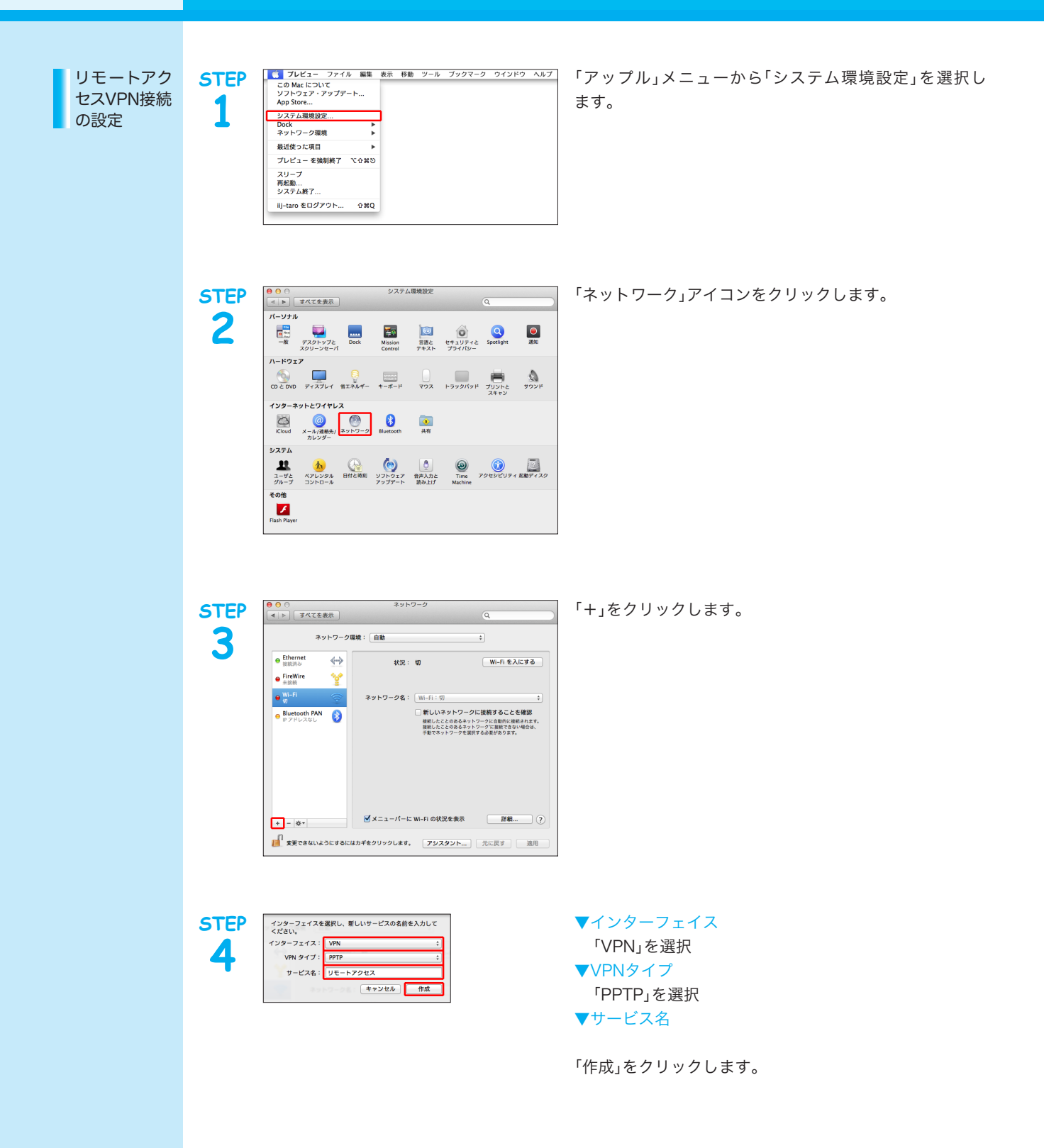

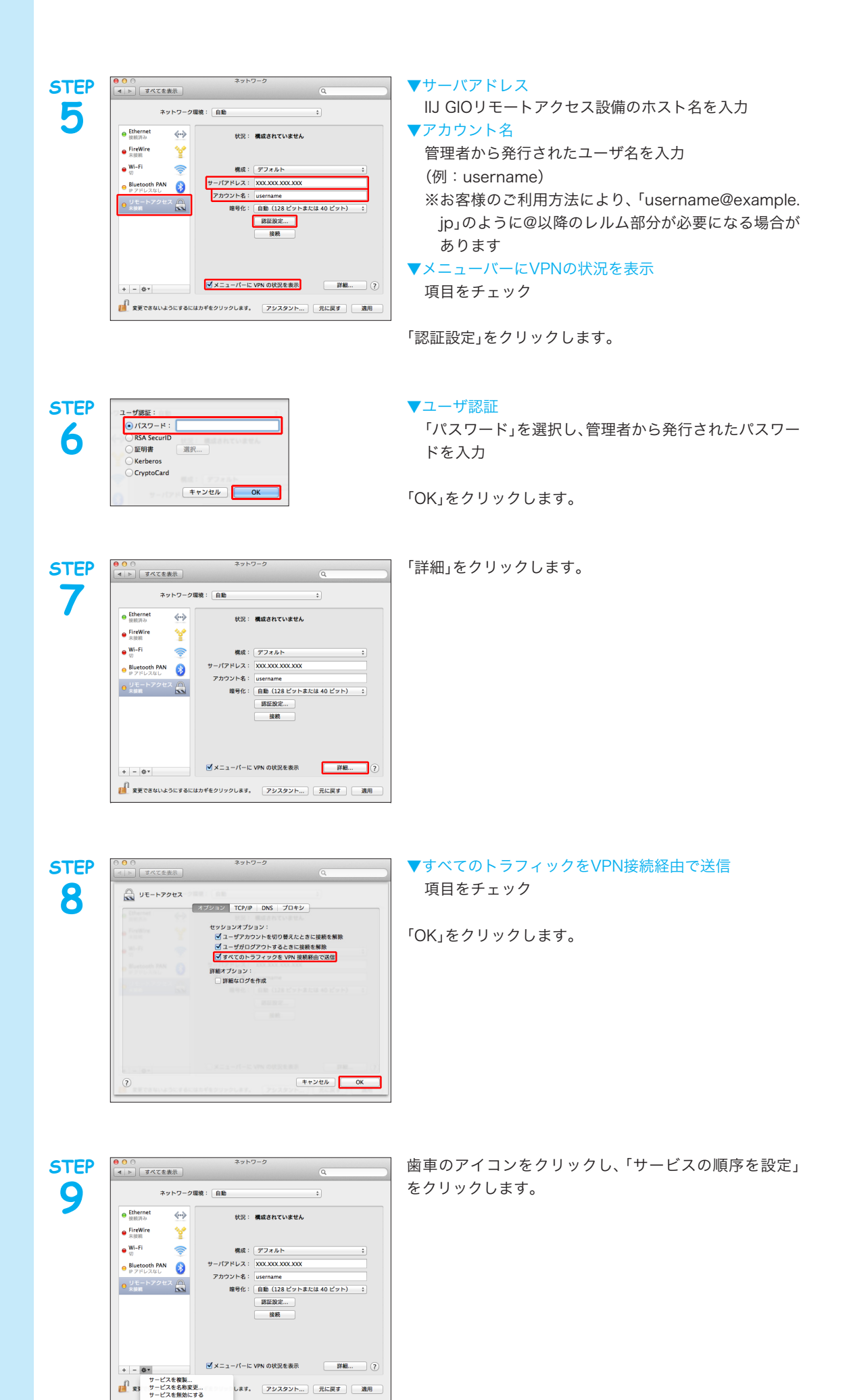

します。 アシスタント... 元に戻す 適用

サービスの順序を設定 構成を読み込む. 構成を書き出す

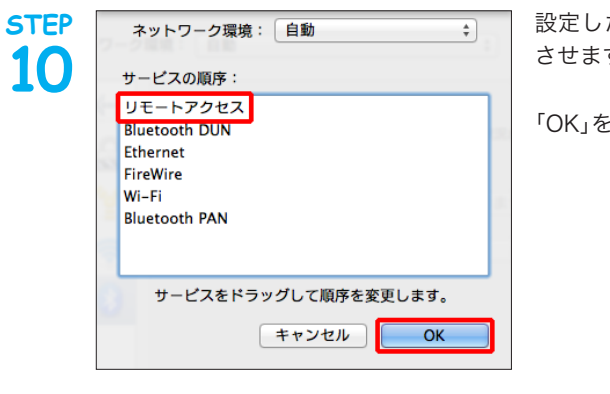

ネットワーク

状況: 未接続

構成: デフォルト :) サーバアドレス: XXX.XXX.XXX.XXX

アカウント名: username 暗号化: 白動 (128 ビントまたは 40 ビット) : 読証設定... 装装

✓メニューパーに VPN の状況を表示 詳細… ?)

2 変更できないようにするにはカギをクリックします。 アシスタント... 元に戻す 適用

⊖ Ethernet 接続済み

 接続許み
 サレートアクセス

 ・ ノモートアクセス
 ・

 ・ FireWire
 ・

 ・ FireWire
 ・

 ・ Wi-Fi
 ・

 ・ 切
 ・

Bluetooth PAN

アドレスなし

+ - &\*

ネットワーク環境: 自動

«··»

11

設定した接続名(例:リモートアクセス)を一番上に移動 させます。

「OK」をクリックします。

「適用」をクリックします。 以上で基本的な設定は終了です。

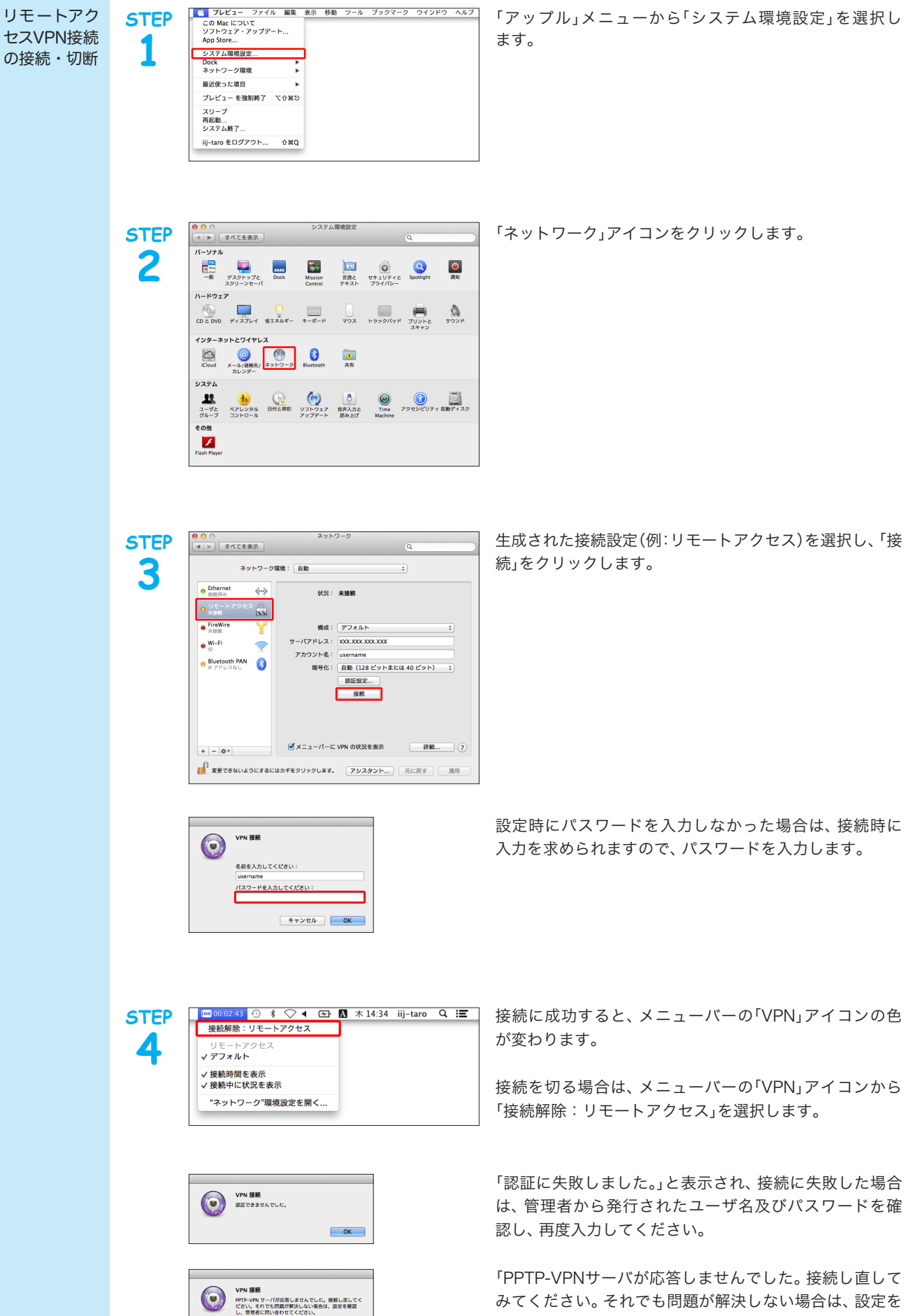

「PP IP-VPNサーバが心答しませんでした。接続し直して みてください。それでも問題が解決しない場合は、設定を 確認し、管理者に問い合わせてください。」と表示され、接 続に失敗した場合は、IJ GIOリモートアクセス設備のホ スト名を確認してください。

ОК

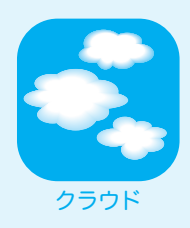

## L2TP/IPsec

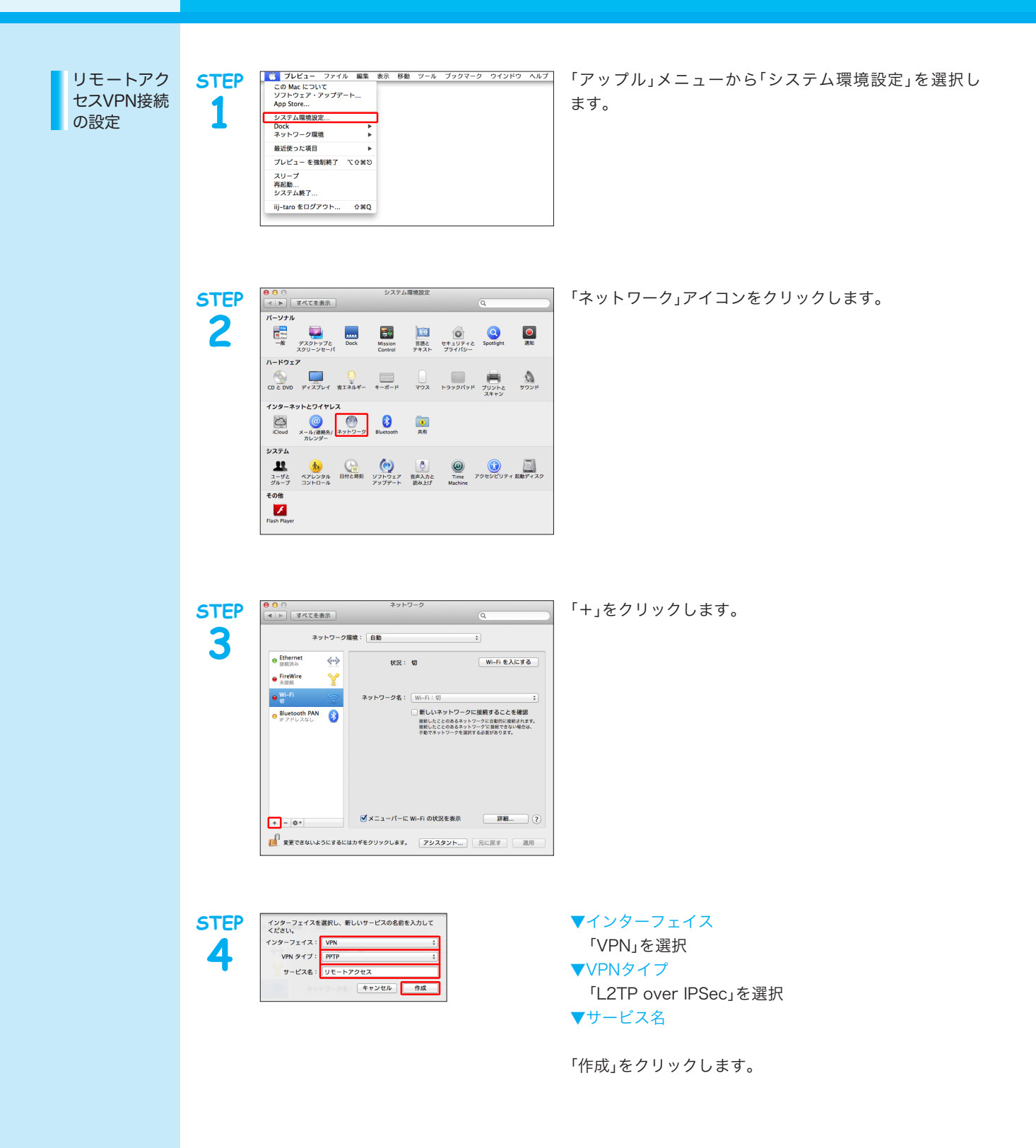

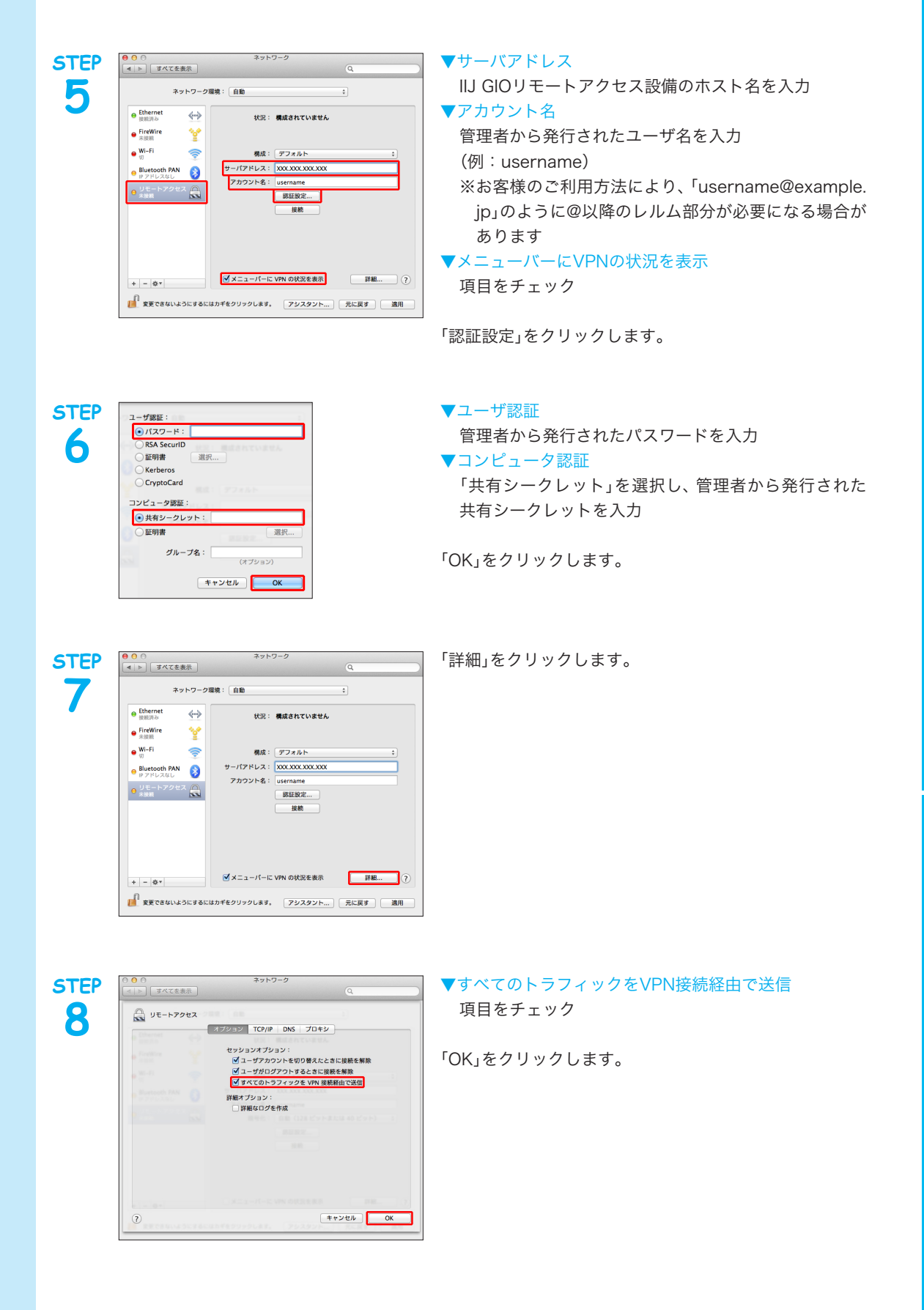

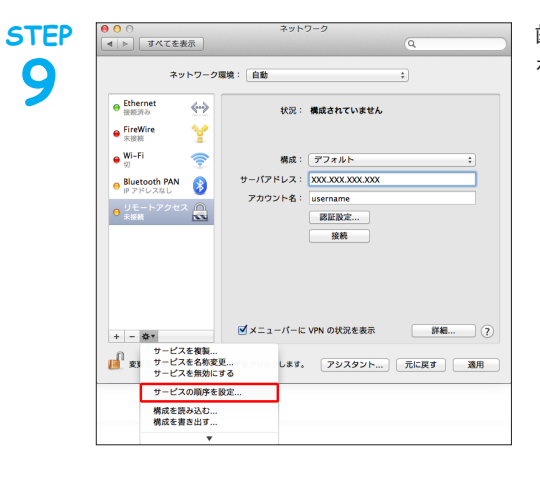

STEP ネットワーク環境: 自動 ÷ 10 サービスの順序: リモートアクセス Bluetooth DUN Ethernet FireWire Wi-Fi Bluetooth PAN サービスをドラッグして順序を変更します。 キャンセル OK

歯車のアイコンをクリックし、「サービスの順序を設定」 をクリックします。

設定した接続名(例:リモートアクセス)を一番上に移動 させます。

「OK」をクリックします。

「適用」をクリックします。 以上で基本的な設定は終了です。

11

STEP ● ○ ○ ネットワーク
 ▲ ▶ すべてを表示 ネットワーク環境: 自動 ● Ethernet 接続済み <-> 状況: 未接続 ● リモートアクセス 💦 未接続 FireWire
 未接続
 Wingi 構成: デフォルト ‡ サーバアドレス: XXX.XXX.XXX ● Wi-Fi Ŷ アカウント名: username 変証設定... 接続 Bluetooth PAN

Pアドレスなし ✓メニューパーに VPN の状況を表示 詳細… ? + - &\* 1 変更できないようにするにはカギをクリックします。 アシスタント... 元に戻す 適用

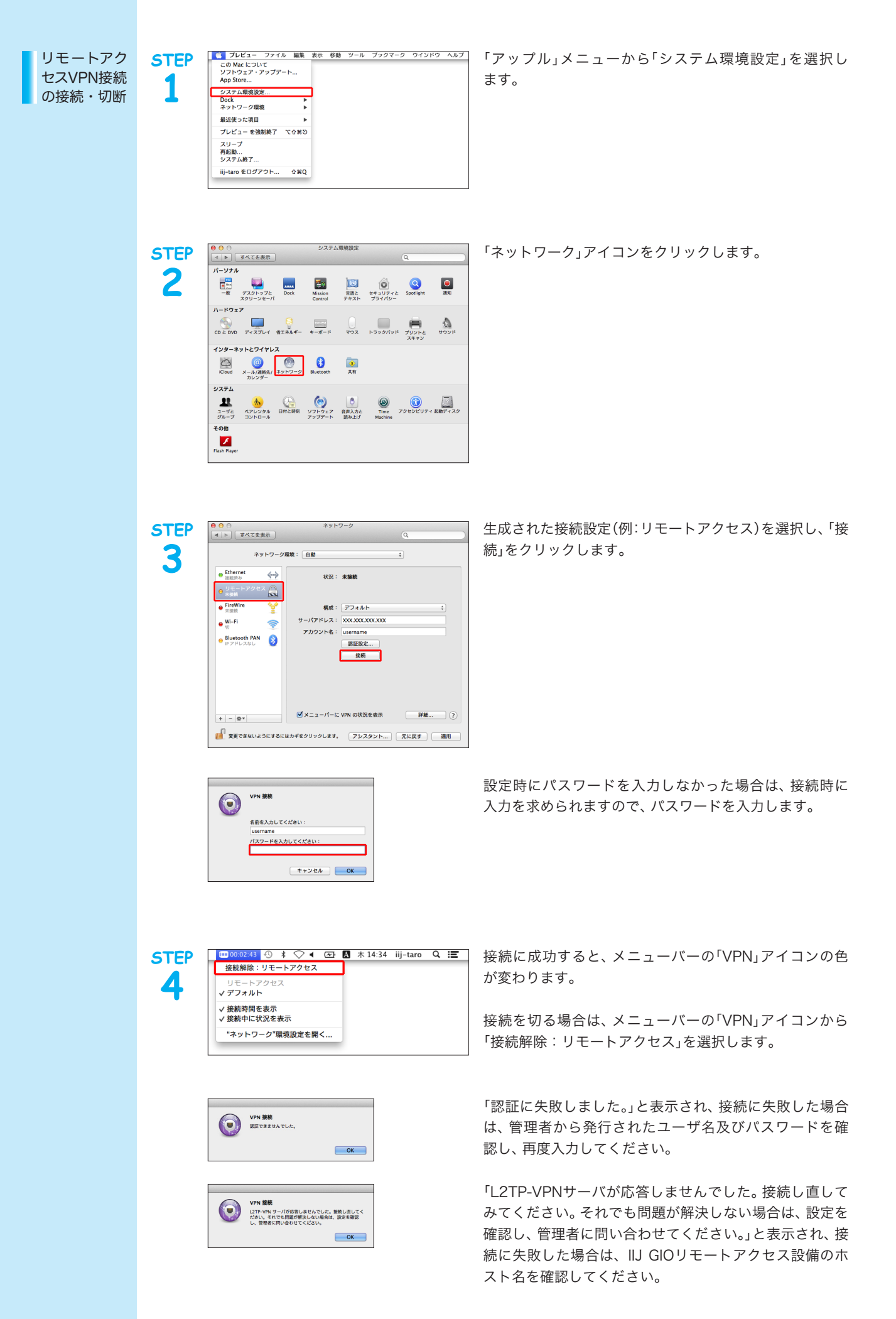